# TANKLOGIX PORTAL

FORM P-18 3.1

## CONTENTS

| INTRODUCTION                                            |             |   |
|---------------------------------------------------------|-------------|---|
| NAVIGATION                                              |             |   |
| Disposals > FORM P-18 3.1                               |             |   |
| URL: http://www.client-tanklogix.com/Disposal/FormP1831 | Laspx       |   |
| WHAT'S DIFFERENT IN VERSION 3.1                         |             |   |
| FOUNDATIONAL INFORMATION                                |             |   |
| 3- and 4- PART MATCHING                                 |             |   |
| LEASES vs. DRILLING PERMITS                             |             |   |
| PROCEDURAL FLOW TO MAKE SURE YOU HAVE THE MOST F        | RECENT DATA |   |
| FAQs                                                    |             | 5 |
| PAGE FEATURES                                           |             |   |
| BLOG HELP                                               |             |   |
| NO DATA COLLECTED FOR THIS MONTH                        |             |   |
| USING PREVIOUS MONTH ENDING BALANCE                     |             |   |
| RETRIEVE BUTTON                                         |             |   |
| SAVE P-18 DATA BUTTON                                   |             |   |
| CREATE PDF BUTTON                                       |             |   |
| REFRESH DATA (RECYCLE LOGO)                             |             |   |
| ALLOCATED OIL IN SECTION V OF P18                       |             |   |
| WORKSHEET DATA                                          |             |   |
| SUPPLEMENTAL ARITHMETIC CHECKS CHECKBOX                 |             |   |
| ALLOCATION NOTE CHECKBOX                                |             |   |
| SECTION V WORKSHEET                                     |             |   |
| REFRESH P-18 INFORMATION                                |             |   |
| ICONS AND SYMBOLS                                       |             |   |
| OTHER INFORMATION                                       |             |   |
| 5/1/2013                                                |             | 1 |

#### INTRODUCTION

The is the latest production for the P-18.

#### NAVIGATION

Disposals > FORM P-18 3.1

URL: http://www.client-tanklogix.com/Disposal/FormP1831.aspx

Replaces version 3.0

### WHAT'S DIFFERENT IN VERSION 3.1

Version 3.1 adds a couple new items, including FAQs, optional enhanced arithmetic checking, and updated help throughout. Screenshots and descriptions follow:

#### FOUNDATIONAL INFORMATION

#### **3- and 4- PART MATCHING**

Ticket Management throughout the Portal relies on both "3-part" and "4-part" matching:

We will refer to the combination of LeaseNumber + RRCDistrict + OilGas data as 3-PART MATCHING

We will refer to the combination of LeaseNumber + RRCDistrict + OilGas + WellNumber data as 4-PART MATCHING

- The Company-Supplied Lease-Well 4.x page allows **4-PART MATCHING** on creation and edits.
- You see a **4-PART MATCHING** in the lease-wells lookup on Ticket Transactions 3.x
- The RRC Verified status in the Ticket Grid (Ticket Transactions 3.x) is based on **3-PART MATCHING**
- The P-18 matching and summation is based on **3-PART MATCHING**
- Future Allocation reports broken out by Well Number may rely on 4-PART MATCHING

#### **LEASES vs. DRILLING PERMITS**

- Portal utilizes both Lease Numbers and Drill Permit numbers for P18 compliance.
- You may have the need to use drilling permit numbers (the Texas RRC may take many months to convert a drill permit to a Lease Number). These drill permits can be created and managed in the Disposals > Company-Supplied Leases-Wells page.
- Portal gets a refreshed set of Leases and Wells during the first week of each month. If 3-Part or 4-Part matching is detected between the newly-arrived RRC leases and the drill-permits you have already been using, the drill permit will be removed, so that there are not duplicates in the database.
- 4-Part matching assures uniqueness for any lease or drill permit across the entire spectrum of lease-types and RRC Districts.
- If you enter new drilling permit numbers into Disposals > Company-Supplied Leases-Wells page, there will be a check to make sure you cannot create a duplicate lease/drill number + RRC District + LeaseGasOil + Well Number.

#### PROCEDURAL FLOW TO MAKE SURE YOU HAVE THE MOST RECENT DATA

As soon as any ticket information is created, updated, or deleted in the Ticket Transactions 3.x page, it will immediately be available to the P18 page. However, you must refresh that data. You can do this by always following these steps:

- Click the green Retrieve P-18 Data button to get the latest updated ticket info.
  - You may also click the recycle/refresh icon in Section II box 2. Both the refresh icon and the green Retrieve button do the same thing.
- Before actually creating the PDF, you always need to press the blue SAVE P-18 DATA button
- By carefully following this pattern, you should always have the latest ticket changes for P18 creation.

7

#### FAQs

**Q**. What if I have created and/or edited permit numbers in the Company-Supplied Leases-Wells page (because the leases I need to report are not yet in the monthly Texas RRC database lookup), and I also have associated tickets in the Ticket Transactions page with these new permit numbers, but this data is still not coming into the P18 as I thought it should?

**A**. Check to make sure that the RRC Verified column in the Ticket Transactions page is a green "YES" for all tickets you want to come into the P18, meaning that the ticket has either a 3-Part match (or 4-part match if you are also using Well Number).

Q. What if I have uploaded tickets via a CSV file, but I cannot get these tickets to verify with a green "YES" in the Transaction Grid. What then?

**A**. Check to make sure that all 3 fields: Lease Number + Lease Type (Gas or Oil) + RRC District in your CSV file match what is in either the 1)RRC monthly database or 2)Company-Supplied Grid. If any one of these 3 fields doesn't match up, the ticket will not be "RRC Verified" and will not in the group going to P18 processing.

Q. Are non-producing properties ever allocated across Section V of the P18?

A. No. Only producing properties are ever allocated and show up in Section V of the P18.

**Q**. What if the lease number does not exist yet in RRC?

**A**. In several instances, the RRC will have first issued as Drill Permit Number and may use this for many months until an official Leas Number is produced. You may use the Drill Permit Number as a substitute for Lease Number and the RRC accepts that.

**Q**. How often is the RRC Lease Lookup in the Portal updated?

**A**. Once per month (new data is usually available by the 5<sup>th</sup> of the month) the RRC releases a new Leases-Well database that Tanklogix receives and prepares in the Portal.

**Q**. What happens if the Drill Permit I have created in the Company-Supplied Leases-Wells page is still there when the official RRC Lease Number comes out and if it matches it? Will this cause a duplicate situation?

**A**. When the monthly RRC data is loaded, there is a complete database check of all Company-Supplied Leases. If there is an exact 3-Part or 4-Part match, then the Company-Supplied entry will be removed and the official RRC data row will have precedence.

Q. What is a "non-RRC-verified" transaction ticket?

A. It is a ticket where one or more of the 3-Part matching components (see 3-part matching FAQ above) do not match with the 3-part LeaseNumber+RRCDistrict+OilGas data from the monthly RRC Database, OR do not match with the PermitNumber+RRCDistrict+OilGas from the Customer-Supplied Leases-Wells page.

**Q**. Are non-RRC-verified producing properties ever allocated across Section V of the P18?

A. Yes, but only **IF** they have a RRC-Verified producing property with both a matching RRC district and Lease Type (oil – gas) and if the Allocation Checkbox is set to YES. Otherwise, non-RRC-verified producing properties are not allocated in Section V.

Q. How are these non-RRC-verified producing properties allocated across Section V of the P18?

A. If you wish to allocate producing properties for which no matching leases or permit numbers are found on the RRC database or in the Customer-Supplied page, then these "lease-less" amounts will be allocated to those producing properties in Section V having valid leases, using the same percentages of current valid lease allocation for this month. For example, if Lease "My Lease" has 100 barrels of water for the month (representing 10% of all valid-found lease activity), and if there are 1000 total barrels of water for which leases cannot be found, then we will take 10% of the 1000 barrels of the unknown-lease water (= 100 barrels) and add to the known lease amount of 100 barrels, thus allocating a total of 200 barrels to "My Lease".

Finally, these producing properties for which no matching leases are found will only be allocated to other produced-water RRC-Verified tickets that are:

1. Within the same matching RRC District and

2. Within the same Lease Type (OIL or GAS).

For example, RRC District-LeaseType 8A-OIL amounts with non-matching leases will only allocate across matching-leases from RRC District-LeaseType 8A-OIL tickets.

Q. How are these non-RRC-verified producing properties allocated across Section V of the P18?

A. If you wish to allocate producing properties for which no matching leases or permit numbers are found on the RRC database or in the Customer-Supplied page, then

**Q**. What are the possible outcomes from combinations of RRC Verified, Produced, and the Allocation Checkbox?

A. See the following Allocation Possibilities Grid:

| Ticket Transaction Page |          | P-18 Page           | P-18 Section V                                                                       |  |  |
|-------------------------|----------|---------------------|--------------------------------------------------------------------------------------|--|--|
| <b>RRC Verified</b>     | Produced | Allocation Checkbox | Allocation In Section V?                                                             |  |  |
| Y                       | Y        | Y                   | Normal allocation for producing properties                                           |  |  |
| Y                       | Y        | Ν                   | Normal allocation for producing properties                                           |  |  |
| Y                       | N        | Y                   | Normal allocation for producing properties<br>Non-producing properties NOT allocated |  |  |
| Y                       | N        | N                   | Normal allocation for producing properties<br>Non-producing properties NOT allocated |  |  |
| N                       | Y        | Y                   | Allocates within matching RRC District<br>Allocates within same Lease Type (oil-gas) |  |  |
| N                       | Y        | N                   | NO allocation                                                                        |  |  |
| Ν                       | N        | Y                   | Non-producing properties NOT allocated<br>* Does not produce Section V               |  |  |
| Ν                       | N        | N                   | Non-producing properties NOT allocated<br>* Does not produce Section V               |  |  |

#### PAGE FEATURES

| DISPOSAL FORM P-18                                                                    | 3.1 🕜 1                                                                             |                                                                       |                                              |                                               |                                              |
|---------------------------------------------------------------------------------------|-------------------------------------------------------------------------------------|-----------------------------------------------------------------------|----------------------------------------------|-----------------------------------------------|----------------------------------------------|
| TICKETS CUSTOMERS DRIVERS COMP                                                        | ANY-SUPPLIED LEASES-WELLS RATE                                                      | ES LOCATIONS                                                          | TICKET TRANSFERS                             | CSV UPLOADS                                   | P-18 FORM 2                                  |
| NO DATA IS AVAILABLE FOR THIS SITE IN                                                 | тніз молтн 🛛 3                                                                      |                                                                       |                                              |                                               |                                              |
| POPULATE THE BEGINNING OIL STORAGE                                                    | (SECTION III.1 OF THE P-18), USIN                                                   | ig the <b>ending o</b>                                                | IL STORAGE BALANCE                           | FROM THE PRE                                  | VIOUS MONTH @ 4                              |
| COMPANY                                                                               | DISPOSAL SITE                                                                       |                                                                       | REPORTING MO                                 | NTH-YEAR                                      |                                              |
| TankLogix Oil Company Transfer 🔹 🔻                                                    | TL Demo Site 101 (12101)                                                            | •                                                                     | February <b>v</b> 20                         | 019 <b>•</b> Q                                | RETRIEVE P-18 DATA                           |
|                                                                                       |                                                                                     |                                                                       |                                              |                                               | 5                                            |
| RAILROAD COMMISSION OF<br>TEXAS<br>Oil and Gas Division                               | SKIM OIL/CONDEN<br>LIQUID HYDROCARBOI<br>SALT WATER GATHERI<br>TO INJECTION OR OTHE | NSATE REPOR<br>NS RECOVERED FR<br>ING SYSTEMS PRIC<br>R DISPOSAL OF W | T<br>ROM<br>DR<br>ATER                       | FO<br>(Re<br>GAVE P-18 DAT                    | RM P-18<br>ev. 01/01/86)<br>A • CREATE PDF • |
| OPERATOR NAME AND ADDRESS (E<br>TankLogix Oil Company Transfer<br>123 Anywhere Street | xactly as shown on P-5. Organization R                                              | eport)<br>Fel                                                         | REPORTING PERI<br>bruary  20 RRECTED REPORT? | IOD<br>19 ¥                                   |                                              |
| Midland                                                                               | TX 79701                                                                            | L Y                                                                   | 15                                           |                                               | 0                                            |
| Name of Gathering System or Facility:<br>Location:                                    | TL Demo Site 101                                                                    |                                                                       |                                              | System<br>Serial No<br>Lease/ID<br>(If applic |                                              |
| SECTIO                                                                                | N I - METHOD OF DISPOS                                                              | GAL OF WATER                                                          | R RECEIVED INTO                              | SYSTEM                                        |                                              |
| 1. INJECTION INTO A RESERVOIR PRODU<br>Field and Reservoir:                           | JCTIVE OF OIL OR GAS                                                                |                                                                       | Authorization for I<br>date of letter):      | injection: (Orde                              | er No,. UIC Project No,. or                  |
| 2. INJECTION INTO DISPOSAL WELL(S)<br>Name and Well No. of Disposal Well(s)           | :                                                                                   |                                                                       | Authorization for I<br>No., or date of lett  | Disposal Well(s)<br>er):                      | ): (Order No., UIC Permit                    |
| 3. OTHER (eg., Tidal Disposal, etc.)<br>Describe Disposal Method:                     |                                                                                     |                                                                       | Authorization for [<br>letter):              | Disposal Metho                                | d: (Order No. or date of                     |
|                                                                                       | SECTION II - OPERATION                                                              | S DATA FOR R                                                          | REPORTING PERIC                              | D                                             |                                              |
| 1. Does this system receive salt<br>water from more than one operator? V              | 2. Number of oil I<br>ES NO wells that syste                                        | eases and/or gas<br>m gathers from:                                   | 7 2 8                                        |                                               | NET BARRELS                                  |

| <ol><li>Water received from producing properties during reporting period</li></ol>                                                      | 800 + |
|----------------------------------------------------------------------------------------------------|-------|
| 4. Water received from non-producing properties during reporting period                                                                 | 200 ‡ |
| 5. Total barrels of water received during reporting period (Line 3 + Line 4)                                                            | 1000  |
| 6. Total liquid hydrocarbons skimmed from water received during reporting period                                                        | 10    |
| 7. Tolerance of liquid hydrocarbons not required to be allocated back to leases (Line 3 x .0005). Multiple operator systems only        | 0     |
| 8. Excess skim liquid hydrocarbons to be allocated/credited back to leases served (Line 6 - Line 7)                                     | 10    |
| 9. Liquid hydrocarbons received as identifiable "slugs" credited to leases and/or gas wells from which they were produced               | 0     |
| 10. Excess skim liquid hydrocarbons not credited on Line 9, but to be allocated back to properties served (Line 8 – Line 9)             | 10    |
|                                                                                                    |       |
| 11. <sup>†</sup> From line 3, this is the water from producing properties for which matching leases are found on the RRC database       | 600   |
| 12. <sup>+</sup> From line 3, this is the water from producing properties for which no matching leases are found on the RRC database 10 | 200   |
|                                                                                                    |       |

13. ‡ From line 4, this is the water from non-producing properties for which no matching leases are found on the RRC database. (Line 13 is the unproduced non-lease portion of lines 4; this amount will NOT be allocated in Section V of P18).

SUPPLEMENTAL ARITHMETIC CHECKS: At times, browser auto-fill behavior may inadvertently supply a wrong number to a column in Section II. This SUPPLEMENTAL ARITHMETIC CHECK routine will guard against this when you select the YES checkbox, and it will do extra math checks on the amounts. However, the arithmetic checks will then be much tighter in Section II and they may, depending on your amounts keyed into certain areas, cause an error window to appear. (A common example is having the amount in Section II line 8 not equal to Section II Line 6 minus Section II Line 7). Therefore, this new supplemental check is set to NO by default.

ALLOCATION NOTE: Do you wish to allocate producing properties for which no matching lease-permit numbers are found (worksheet Line 12) -- either in the RRC database or in your Customer-Supplied Leases-Wells page -- across Section V? These tickets amounts with neither lease number nor permit number will be allocated to those producing properties in Section V having valid leases-permits, using a "percentage of total" of current valid lease allocation for this month. For example, if Lease "My Lease" has 100 barrels of water for the month (representing 10% of all valid-found lease activity), and if there are 1000 total barrels of water for which leases cannot be found, then we will take 10% of the 1000 barrels of the unknown-lease water (= 100 barrels) and add to the known lease amount of 100 barrels, thus allocating a total of 200 barrels to "My Lease".

Finally, these producing properties for which no matching leases-permits are found will only be allocated 1. within the same matching RRC District and within the same Lease Type (OIL or GAS).

For example, RRC District-LeaseType 8A-OIL amounts with non-matching leases will only allocate across matching-leases from RRC District-LeaseType 8A-OIL tickets. For more information, please follow the blog help link at page top.

| ✓ YES | 12 |
|-------|----|
|       |    |

#### SECTION III - STORAGE AND RUN DATA

| 1. Liquid hydrocarbons in storage beginning of reporting period                                     | 0  |
|----------------------------------------------------------------------------------------------------|----|
| 2. Total liquid hydrocarbons skimmed during reporting period over which were not returned to leases | 10 |
| 3. Total liquid hydrocarbons sold during reporting period                                           | 0  |
| 4. Liquid hydrocarbons in storage end of reporting period (Line 1 + Line 2 - Line 3 = Line 4)       | 10 |

200

☐ YES MO 11

|                                                                                                    |                                                                                                    | SECT                                                          | ION IV                                                                  | - GATHERER                                              | DATA                              |                         |                                                    |                                                   |                       |                                          |
|----------------------------------------------------------------------------------------------------|----------------------------------------------------------------------------------------------------|---------------------------------------------------------------|-------------------------------------------------------------------------|---------------------------------------------------------|-----------------------------------|-------------------------|----------------------------------------------------|---------------------------------------------------|-----------------------|------------------------------------------|
| Name(s) of gatherer(s)         1. Name         2. Name         3. Name         4. Name         I declare under penalties         Resources Code, that I am         was prepared by me or un         and facts stated herein are         knowledge. | CERTIFICATE<br>prescribed in Sec. 91.143, Tex<br>authorized to make this repo<br>der my supervision and direct<br>a true, correct, and complete,                                                                                                    | SECT                                                          | ION IV<br>1. Amt.<br>2. Amt.<br>3. Amt.<br>4. Amt.<br>Signature<br>Date | - GATHERER                                              | 1. RR<br>2. RR<br>3. RR<br>4. RR  | .C #                    | Print Name<br>Title                                |                                                   |                       |                                          |
| Mail Original to                                                                                                    | Mail Original to       Railroad Commission of Texas       13       SAVE P-18 DATA       Image: CREATE PDF       Image: Original Commission of Texas         Oil and Gas Division       Capitol Station - P.O. Drawer 12967       13       Image: CREATE PDF       Image: CREATE PDF |                                                               |                                                                         |                                                         |                                   |                         |                                                    |                                                   |                       |                                          |
| SECTI                                                                                                    | ON V. ALLOCATION                                                                                                    | OF EXCESS S                                                   | SKIM LI                                                                 | QUID HYDRO                                              | CARBON                            | IS TO                   | PRODUCING                                          | 6 PROPERTI                                        | ES                    |                                          |
| This HTML worksh<br>percentages of RF<br>The <b>only</b> entries t<br><b>matching leases</b>                                                                                                    | neet of Section V is<br>C-Verified Leases<br>that are shown in t<br>are found in the 1                                                                                                    | not part of t<br>for Produced<br>his workshee<br>icket Transa | the offic<br>Water<br>et are if<br>ctions                               | cial P-18. It<br>, based on t<br>tems from lin<br>page. | is simpl<br>he site a<br>ne 11: I | y a w<br>and m<br>Produ | orksheet sh<br>nonth you h<br>J <b>cing prop</b> e | owing alloo<br>ave chosen<br>e <b>rties</b> for v | cation<br>1.<br>which | י<br>14<br>י                             |
| FIELD NAME<br>(As Per R.R.C<br>Proration Schedule)                                                                                                    | LEASE NAME OR<br>GAS WELL NAME                                                                                                    | NAME OF OPE<br>OF LEAS                                        | RATOR<br>E                                                              | RRC<br>LEASE OR<br>ID. NO.                              | RRC<br>DIST.                      | OIL<br>GAS              | Allocated<br>to Lease or<br>Gas Well*              | "Slugs"<br>credited<br>to Lease or<br>Gas Well    | Wa<br>fr              | ater received<br>om Lease or<br>Gas Well |
| CONCORDIA W.<br>(THEODORE 5170)                                                                                                    | JOHNSON                                                                                                    | PRIDE ENERGY<br>COMPANY                                       |                                                                         | 06881                                                   | 04                                | 0                       | 3.33                                               | 0                                                 |                       | 200                                      |
| TURKEY CREEK<br>(CARBON 3900)                                                                                                    | JOHNSON SWD                                                                                                    | WESTERN GUL                                                   | FOIL &                                                                  | 13395                                                   | 04                                | 0                       | 1.67                                               | 0                                                 | 14                    | 100                                      |
| COWDEN NORTH<br>(CANYON)                                                                                                    | JOHNSON -B- 48                                                                                                    | APACHE CORPO                                                  | ORATION                                                                 | 22922                                                   | 08                                | 0                       | 1.67                                               | 0                                                 |                       | 100                                      |
| PANHANDLE WEST                                                                                                    | JOHNSON                                                                                                    | BORGER RESO                                                   | URCES 4                                                                 | 024963                                                  | 10                                | G                       | 3.33                                               | 0                                                 |                       | 200                                      |
|                                                                                                    |                                                                                                    |                                                               |                                                                         | TOTALS                                                  |                                   |                         | 10.00                                              | 0                                                 |                       | 600                                      |

The **only** entries that are shown in this worksheet are items from line 11: **Producing properties** for which **matching leases** are found in the Ticket Transactions page.

| FIELD NAME<br>(As Per R.R.C<br>Proration Schedule) | LEASE NAME OR<br>GAS WELL NAME | NAME OF OPERATOR<br>OF LEASE  | RRC<br>LEASE OR<br>ID. NO. | RRC<br>DIST. | OIL<br>GAS | Allocated<br>to Lease or<br>Gas Well* | "Slugs"<br>credited<br>to Lease o<br>Gas Well | ır | Water received<br>from Lease or<br>Gas Well |
|----------------------------------------------------|--------------------------------|-------------------------------|----------------------------|--------------|------------|---------------------------------------|-----------------------------------------------|----|---------------------------------------------|
| CONCORDIA W.<br>(THEODORE 5170)                    | JOHNSON                        | PRIDE ENERGY<br>COMPANY       | 06881                      | 04           | 0          | 3.33                                  | 0                                             |    | 200                                         |
| TURKEY CREEK<br>(CARBON 3900)                      | JOHNSON SWD 🥌                  | WESTERN GULF OIL &<br>GAS LLC | 13395                      | 04           | 0          | 1.67                                  | 0                                             | 14 | 100 -                                       |
| COWDEN NORTH<br>(CANYON)                           | JOHNSON -B- 48                 | APACHE CORPORATION            | 22922                      | 08           | 0          | 1.67                                  | 0                                             |    | 100                                         |
| PANHANDLE WEST                                     | JOHNSON                        | BORGER RESOURCES 4            | 024963                     | 10           | G          | 3.33                                  | 0                                             |    | 200                                         |
|                                                    |                                |                               | TOTALS                     |              |            | 10.00                                 | 0                                             |    | 600                                         |

These tickets do not show up in

| 72                      |                 |                         |                |               | (-1, -<4        | Page 1                   | of 1 📂 🖬       | 10 🔻              | Verified          | k                          |        |
|-------------------------|-----------------|-------------------------|----------------|---------------|-----------------|--------------------------|----------------|-------------------|-------------------|----------------------------|--------|
| 15 TICKET<br>START TIME | LEASE<br>NUMBER | LEASE<br>NUMBER<br>FULL | WELL<br>NUMBER | LEASE<br>TYPE | RRC<br>DISTRICT | RRC<br>LEASE<br>VERIFIED | VOLUME<br>BBLs | PRODUCED<br>WATER | RRC LEASE<br>NAME | RRC OPERATOR<br>NAME       | TICKET |
| 12                      | x               | x                       | x              | x             | x               | x                        | x              | x                 | x                 |                            | ·      |
| MAR 07, 2019 11:00 AM   | 68812           | <mark>68812</mark>      | 1              | Oil           | 04              | NO                       | 100            |                   |                   |                            | 2      |
| MAR 07, 2019 11:00 AM   | 68812           | 68812                   | 1              | Oil           | 04              | NO                       | 100            | 2                 | )                 |                            | 10     |
| MAR 07, 2019 11:00 AM   | 68812           | 68812                   | 1              | Oil           | 04              | NO                       | 100            | 2                 |                   |                            | 9      |
| MAR 07, 2019 11:00 AM   | 13395           | 13395                   | 1              | Qil           | 04              | YES                      | 🧢 100          | Ø                 | JOHNSON SWD 🛛 🥌   | WESTERN GULF OIL & GAS LLC | 8      |
| MAR 07, 2019 11:00 AM   | 6881            | 06881                   | 1              | Oil           | 04              | YES                      | 100            | 1                 | JOHNSON           | PRIDE ENERGY COMPANY       | 7      |
| MAR 07, 2019 11:00 AM   | 6881            | 06881                   | 1              | Oil           | 04              | YES                      | 100            | 1                 | JOHNSON           | PRIDE ENERGY COMPANY       | 6      |
| MAR 07, 2019 11:00 AM   | 22922           | 22922                   | 5              | Oil           | 08              | YES                      | 100            | 1                 | JOHNSON -B- 48    | APACHE CORPORATION         | 5      |
| MAR 07, 2019 11:00 AM   | 24963           | 024963                  | ¥1             | Gas           | 10              | YES                      | 100            | 1                 | JOHNSON           | BORGER RESOURCES 4 LLC     | 4      |
| MAR 07, 2019 11:00 AM   | 24963           | 024963                  | ¥1             | Gas           | 10              | YES                      | 100            |                   |                   | BORGER RESOURCES 4 LLC     | 3      |
| MAR 07, 2019 11:00 AM   | 121212          | 121212                  |                | Oil           | 08              | NO                       | 100            |                   |                   |                            | 1      |

worksheet because they are not RRC-

The next pages will show an actual P18 example of using the Allocation Checkbox on Page 1 of the P18 form, and using the Ticket Transaction Grid data above in example 15. First, we will show the allocation that happens when the Checkbox is set to YES:

ALLOCATION NOTE: Do you wish to allocate producing properties for which no matching lease-permit numbers are found (worksheet Line 12) -- either in the RRC database or in your Customer-Supplied Leases-Wells page -- across Section V? These tickets amounts with neither lease number nor permit number will be allocated to those producing properties in Section V having valid leasespermits, using a "percentage of total" of current valid lease allocation for this month. For example, if Lease "My Lease" has 100 barrels of water for the month (representing 10% of all valid-found lease activity), and if there are 1000 total barrels of water for which leases cannot be found, then we will take 10% of the 1000 barrels of the unknown-lease water (= 100 barrels) and add to the known lease amount of 100 barrels, thus allocating a total of 200 barrels to "My Lease".

Finally, these producing properties for which no matching leases-permits are found will only be allocated

- 1. Within the same matching RRC District and
- 2. Within the same Lease Type (OIL or GAS).

| For example, RRC District-LeaseType 8A-OIL amounts with non-matching leases will only allocate across matching-leases from RRC |         | _    |
|----------------------------------------------------------------------------------------------------|---------|------|
| District-LeaseType <b>8A-OIL</b> tickets. For more information, please follow the blog help link at page top.                  | 🕑 YES 🛛 | _ NO |

Note the allocation takes place for tickets 9 and 10, even though they are not RRC-Lease Verified, because they meet the criteria of having another Lease (or set of leases) in tickets 6, 7, and 8 that have **matching RRC District** (04) and **matching Lease Type** (OIL). So, the 200 total BBL from tickets 9 and 10 will be allocated across tickets 6, 7, and 8 (added to their normal allocation) as a percent of total.

Since all tickets have 100 BBLs and to make the math easier, 33.3% of these 200 BBLs will be added-allocated to ticket 8 (lease 13395), and 66.6% added to tickets 6 and 7 (lease 06881). *The allocations are across lease groups, not individual tickets*.

So, Lease allocations (see the next screenshots) will be per this calculation:

| Ticket #  | Lease # | RRC Dist | Lease Type | Normal BBL | % of Total | Additional BBL | Total BBL (col. 7) |
|-----------|---------|----------|------------|------------|------------|----------------|--------------------|
| 6,7       | 06881   | 04       | OIL        | 200        | 66.6       | 133            | 333                |
| 8         | 13395   | 04       | OIL        | 100        | 33.3       | 67             | 167                |
| Total BBL |         |          |            | 300        |            |                |                    |
| 9,10      | none    |          |            | 200        |            |                | 500                |

#### RAILROAD COMMISSION OF TEXAS Oil and Gas Division

#### SKIM OIL/CONDENSATE REPORT-

Form P-18 (Rev. 01/01/86)

READ INSTRUCTIONS ON BACK

LIQUID HYDROCARBONS RECOVERED FROM SALT WATER GATHERING SYSTEMS PRIOR TO INJECTION OR OTHER DISPOSAL OF WATER

| OPERATOR NAME AND ADDRESS (Exactly as show<br>TankLogix Oil Company Transfer                                                                                                    | n on P-5. Organization Report)   | REPORTING PERIOD<br>03 / 2019                                   | RRC DIST. NO.<br>08                                                |
|----------------------------------------------------------------------------------------------------|----------------------------------|-----------------------------------------------------------------|--------------------------------------------------------------------|
| 123 Anywhere Street<br>Midland TX 79701                                                                                                    |                                  | CORRECTED REPORT?                                               | OPERATOR NO<br>0                                                   |
| Name of Gathering System or Facility TL Demo Sit                                                                                                    | e 102                            | System Serial No                                                |                                                                    |
|                                                                                                    |                                  | Lease/ID #                                                      |                                                                    |
| Location(Section Block Supervised Country)                                                                                                    |                                  | (If applicable)                                                 |                                                                    |
| Section, Bick, Survey and County?                                                                                                    |                                  |                                                                 |                                                                    |
| Distance and direction from hearest town                                                                                                    |                                  |                                                                 |                                                                    |
| SECTION I - METHOD O                                                                                                    | F DISPOSAL OF WATER REC          | CEIVED INTO SYSTEM                                              |                                                                    |
| 1. INJECTION INTO A RESERVOIR PRODUCTIVE OF OIL OR G<br>Field and Reservoir:                                                                                                    | AS                               | Authorization for Injection: (Order<br>or date of letter):      | No., UIC Project No.,                                              |
| 2. INJECTION INTO DISPOSAL WELL(S)<br>Name and Well No. of Disposal Well(s):                                                                                                    |                                  | Authorization for Disposal Well(s):<br>No., or date of letter): | Order No., UIC Permit                                              |
| 3. OTHER (e.g., Tidal Disposal, etc.)<br>Describe Disposal Method:                                                                                                    |                                  | Authorization for Disposal Method<br>letter)                    | Order No. or date of                                               |
| 3. Water received from producing properties during reporting period. Water received from non-producing properties during reporting 5. Total barrels of water received during reporting period (Line 3. Total liquid hydrocarbons skimmed from water received durin 7. Tolerance of liquid hydrocarbons not required to be allocated 8. Excess skim liquid hydrocarbons to be allocated/credited bar. Liquid hydrocarbons received as identifiable "slugs" credited 10. Excess skim liquid hydrocarbons not credited on Line 9, but (Jf any amount is shown on Line 9 or 10. complete SECTION V SECTION 1. Liquid hydrocarbons in storage beginning of reporting period | riod                             | tiple operator systems only                                     | 200<br>1000<br>1000<br>0<br>10<br>0<br>10<br>NET BARRELS<br>0<br>0 |
| 2. Total liquid hydrocarbons skimmed during reporting period w                                                                                                    | hich were not returned to leases |                                                                 | 0                                                                  |
| 3. Total liquid hydrocarbons sold during reporting period                                                                                                    |                                  |                                                                 |                                                                    |
| 4. Liquid hydrocarbons in storage end of reporting period (Line                                                                                                    | 1 + Line 2 - Line 3 = Line 4)    |                                                                 | 10                                                                 |
| SECT                                                                                                    | TION IV - GATHERER DA            | TA                                                              |                                                                    |
| Name(s) of gatherer(s) of liquid hydrocarbons sold:                                                                                                    |                                  |                                                                 |                                                                    |
| 1 Amt. 0 RF                                                                                                    | C # 2                            | Amt. 0                                                          | RRC #                                                              |
| 3 Amt. 0 RR                                                                                                    | C # 4                            | Amt. 0                                                          | RRC #                                                              |
| CERTIFICATE:                                                                                                    |                                  |                                                                 |                                                                    |
| I declare under penalties prescribed in Sec. 91.143.<br>Texas Natural Resources Code, that I am authorized to<br>make this report, that this report was prepared by me<br>or under my supervision and direction, and that data<br>and facts stated herein are true, correct, and complete,<br>to the best of my knowledge.                                                                                                    | Signature Date Telephone No      | Print Name Title                                                |                                                                    |

#### SECTION V. ALLOCATION OF EXCESS SKIM LIQUID HYDROCARBONS TO PRODUCING PROPERTIES -INSTRUCTIONS-

- Include both slugs CREDITED back to producing property (Sec. II, line 9) and liquid hydrocarbons ALLOCATED back to producing property served by facility (Sec. II, line 10). Do NOT list or allocate back to non-producing properties such as plants, wash pits, reserve pits, etc.
- Each district must be listed on a SEPARATE page if the system gathers from oil leases and/or gas wells in more than one district.
- · Oil leases must be listed on one page and gas wells on a SEPARATE page if the system gathers from both oil leases and gas wells within one district.
- On each page, listings are to be alphabetically by field (Column 1) and then numerically by oil lease number (Column 4) if the page is for oil lease allocations or by gas well number (Column 4) if it is for gas well allocations.
- Since all volumes must be reported in whole numbers, it may be necessary to adjust some allocations up or down one barrel to make the liquid hydrocarbon allocations (Column 5 total) equal the total to be
  allocated (Section II, line 10).

| 1.<br>FIELD NAME<br>(As Per R. R. C.<br>Proration Schedule) | 2.                                          | 3.                                    | 4.<br>RRC<br>LEASE OR<br>ID. NO. | LIQUID HY                                                              | DROCARBONS                                                | 7.<br>Water received<br>from Lease or<br>Gas Well |
|-------------------------------------------------------------|---------------------------------------------|---------------------------------------|----------------------------------|------------------------------------------------------------------------|-----------------------------------------------------------|---------------------------------------------------|
|                                                             | LEASE NAME OR<br>GAS WELL NAME              | NAME OF OPERATOR OF LEASE             |                                  | <ol> <li>Allocated<br/>to Lease or<br/>Gas Well<sup>●</sup></li> </ol> | <sup>6.</sup> "Slugs" credited<br>to Lease or<br>Gas Well |                                                   |
| CONCORDIA W. (THEODORE 5170)                                | JOHNSON                                     | PRIDE ENERGY COMPANY                  | 06881                            | 3                                                                      |                                                           | 333                                               |
| TURKEY CREEK (CARBON 3900)                                  | JOHNSON SWD                                 | WESTERN GULF OIL & GAS LLC            | 13395                            | 2                                                                      |                                                           | 167                                               |
|                                                             |                                             |                                       |                                  |                                                                        |                                                           |                                                   |
|                                                             |                                             | 1 2 4 2 2 2 2 2 2 3 1 3               |                                  |                                                                        |                                                           | CARL 6                                            |
|                                                             | 11. C                                       |                                       |                                  |                                                                        |                                                           | <b>建工艺文改</b> 工                                    |
|                                                             | P D D P                                     | 1                                     |                                  |                                                                        |                                                           | ALC REE                                           |
|                                                             |                                             | TRACT STR                             |                                  |                                                                        |                                                           | 81.25.8 0                                         |
|                                                             | n la si si si si si si si si si si si si si | I CARE TARE                           |                                  |                                                                        |                                                           | SLGAS 3                                           |
| A DAY A                                                     |                                             | 1 1 1 1 1 1 1 1 1 1 1 1 1 1 1 1 1 1 1 |                                  |                                                                        |                                                           | RINARS                                            |
| T. S. C. S. M. S. S.                                        | C. C. & B. C. E. 2 B                        | S STREET ST                           |                                  |                                                                        |                                                           | ALCH REAL R                                       |
| SEA DOLLARS                                                 |                                             | 51 1.1.1.1.1.2. 31                    |                                  |                                                                        |                                                           | 6.1                                               |
| 1411 21515                                                  | C. F. C. FT C. F. C. F.                     | TILL TELETION                         |                                  |                                                                        |                                                           | 91.191.1                                          |
| * Col. 7, Sec. V X Line 10, Sec. II                         |                                             |                                       | TOTALS                           | 5                                                                      |                                                           | 500                                               |

Operator: fill out the following

District No. \_

Enter the Appropriate Number:

1 = Oil leases, or

2 = Gas wells

04

1

System Serial No. \_

Reference: Statewide Rule 56

#### SECTION V. ALLOCATION OF EXCESS SKIM LIQUID HYDROCARBONS TO PRODUCING PROPERTIES -INSTRUCTIONS-

#### Include both slugs CREDITED back to producing property (Sec. II, line 9) and liquid hydrocarbons ALLOCATED back to producing property served by facility (Sec. II, line 10). Do NOT list or allocate back to non-producing properties such as plants, wash pits, reserve pits, etc.

- Each district must be listed on a SEPARATE page if the system gathers from oil leases and/or gas wells in more than one district.
- Oil leases must be listed on one page and gas wells on a SEPARATE page if the system gathers from both oil leases and gas wells within one district.
- On each page, listings are to be alphabetically by field (Column 1) and then numerically by oil lease number (Column 4) If the page is for oil lease allocations or by gas well number (Column 4) if it is for gas well allocations.
- Since all volumes must be reported in whole numbers, it may be necessary to adjust some allocations up or down one barrel to make the liquid hydrocarbon allocations (Column 5 total) equal the total to be
  allocated (Section II, line 10).

| 1.<br>FIELD NAME<br>(As Per R. R. C.<br>Proration Schedule) | 2                                     | 3.                        | 4. LIQUID HYDROCARBONS     | DROCARBONS                                                             | 7.                                                        |                                                |
|-------------------------------------------------------------|---------------------------------------|---------------------------|----------------------------|------------------------------------------------------------------------|-----------------------------------------------------------|------------------------------------------------|
|                                                             | LEASE NAME OR<br>GAS WELL NAME        | NAME OF OPERATOR OF LEASE | RRC<br>LEASE OR<br>ID. NO. | <ol> <li>Allocated<br/>to Lease or<br/>Gas Well<sup>●</sup></li> </ol> | <sup>6.</sup> "Slugs" credited<br>to Lease or<br>Gas Well | ed Water received<br>from Lease or<br>Gas Well |
| COWDEN NORTH (CANYON)                                       | JOHNSON -B- 48                        | APACHE CORPORATION        | 22922                      | 2                                                                      |                                                           | 100                                            |
|                                                             |                                       |                           |                            |                                                                        |                                                           |                                                |
|                                                             | 2                                     |                           |                            |                                                                        |                                                           | SINEZ:                                         |
| the second second second                                    | in the second second                  |                           |                            |                                                                        |                                                           |                                                |
|                                                             | 1 1 1 1 1 1 1 1 1 1 1 1 1 1 1 1 1 1 1 |                           |                            |                                                                        |                                                           |                                                |
|                                                             | A                                     | ā i                       |                            |                                                                        | 1                                                         | SI BX Q                                        |
|                                                             |                                       |                           |                            |                                                                        |                                                           | A                                              |
|                                                             | A REAL PROPERTY                       | - + E : ] ] ] ] 2 5 - K   |                            |                                                                        |                                                           |                                                |
|                                                             | 1 1 1 1 1 1 1 1 1 1 1 1 1 1 1 1 1 1 1 | 1 2 2 2 1 2 2 3 5 1       |                            |                                                                        |                                                           | BISER (                                        |
|                                                             |                                       |                           |                            |                                                                        |                                                           |                                                |
|                                                             |                                       |                           | -                          |                                                                        |                                                           | ELGSE!                                         |
| THE SUCH TE                                                 |                                       | TENETINE ST               |                            |                                                                        |                                                           | STY JES                                        |
|                                                             | the second second                     |                           |                            |                                                                        |                                                           |                                                |
|                                                             |                                       | La La La PL               |                            |                                                                        |                                                           | ALL HIN ALL A                                  |
|                                                             |                                       |                           |                            |                                                                        |                                                           |                                                |
|                                                             |                                       |                           |                            |                                                                        |                                                           |                                                |
| 121 22244                                                   |                                       |                           |                            |                                                                        |                                                           |                                                |
| * Col 7 See V                                               |                                       | 1                         |                            | 2                                                                      |                                                           | 100                                            |
| Line 3. Sec. II                                             |                                       | INSTRUCTIONS              | TOTALS L                   |                                                                        |                                                           |                                                |

| System Serial No.     |         |
|-----------------------|---------|
| District No.          | 08      |
| Enter the Appropriate | Number: |
| 1 = Oil leases.       | or 1    |
| 2 = Gas wells         | Ľ.      |

Operator: fill out the following

Reference: Statewide Rule 56

#### SECTION V. ALLOCATION OF EXCESS SKIM LIQUID HYDROCARBONS TO PRODUCING PROPERTIES

#### -INSTRUCTIONS-

- Include both slugs CREDITED back to producing property (Sec. II, line 9) and liquid hydrocarbons ALLOCATED back to producing property served by facility (Sec. II, line 10). Do NOT list or allocate back to non-producing properties such as plants, wash pits, reserve pits, etc.
- Each district must be listed on a SEPARATE page if the system gathers from oil leases and/or gas wells in more than one district.
- Oil leases must be listed on one page and gas wells on a SEPARATE page if the system gathers from both oil leases and gas wells within one district.
- On each page, listings are to be alphabetically by field (Column 1) and then numerically by oil lease number (Column 4) if the page is for oil lease allocations or by gas well number (Column 4) if it is for gas well allocations.
- Since all volumes must be reported in whole numbers, it may be necessary to adjust some allocations up or down one barrel to make the liquid hydrocarbon allocations (Column 5 total) equal the total to be
  allocated (Section II, line 10).

| 1.<br>FIELD NAME<br>(As Per R. R. C.<br>Proration Schedule) | 2                                       | 3.                        | 3. 4. LIQUID HYT<br>RRC 5. Allocated<br>to Lease or<br>ID. NO. Gas Well* | DROCARBONS                                                             | 7.                                                                |                                             |
|-------------------------------------------------------------|-----------------------------------------|---------------------------|--------------------------------------------------------------------------|------------------------------------------------------------------------|-------------------------------------------------------------------|---------------------------------------------|
|                                                             | LEASE NAME OR<br>GAS WELL NAME          | NAME OF OPERATOR OF LEASE |                                                                          | <ol> <li>Allocated<br/>to Lease or<br/>Gas Well<sup>●</sup></li> </ol> | <ol> <li>"Slugs" credited<br/>to Lease or<br/>Gas Well</li> </ol> | Water received<br>from Lease or<br>Gas Well |
| PANHANDLE WEST                                              | JOHNSON                                 | BORGER RESOURCES 4 LLC    | 024963                                                                   | 3                                                                      |                                                                   | 200                                         |
|                                                             |                                         |                           | 1.1.1.1.1.1.1.1.1.1.1.1.1.1.1.1.1.1.1.1.                                 |                                                                        |                                                                   |                                             |
|                                                             | 2                                       |                           |                                                                          |                                                                        |                                                                   | 918833                                      |
|                                                             |                                         |                           |                                                                          | _                                                                      |                                                                   |                                             |
|                                                             |                                         |                           |                                                                          | -                                                                      |                                                                   | and the shall                               |
|                                                             |                                         |                           |                                                                          | -                                                                      |                                                                   | 210.92                                      |
|                                                             | 1 1 1 1 1 1 1 1 1 1 1 1 1 1 1 1 1 1 1 1 |                           |                                                                          |                                                                        |                                                                   | ICA DE SA                                   |
|                                                             | M EN N P                                | 10 38 11 11 11 11 11 11   |                                                                          | -                                                                      | -                                                                 | AT CHERK                                    |
|                                                             |                                         |                           |                                                                          |                                                                        |                                                                   |                                             |
|                                                             |                                         | 1 2 2 2 1 2 2 2 2 2       |                                                                          |                                                                        |                                                                   | 813531                                      |
|                                                             | 1                                       |                           |                                                                          |                                                                        |                                                                   |                                             |
|                                                             |                                         |                           |                                                                          |                                                                        |                                                                   |                                             |
|                                                             |                                         |                           |                                                                          |                                                                        |                                                                   |                                             |
|                                                             |                                         |                           |                                                                          |                                                                        |                                                                   | and is at the                               |
|                                                             |                                         |                           |                                                                          |                                                                        |                                                                   |                                             |
|                                                             | CHARLEN BURNER & S. X. 18               | C Lie Mess Lie Ch         |                                                                          |                                                                        |                                                                   |                                             |
| NC 3 CONTRACTOR                                             |                                         |                           |                                                                          |                                                                        |                                                                   |                                             |
|                                                             |                                         |                           |                                                                          | -                                                                      |                                                                   |                                             |
| TILL CARGE                                                  |                                         |                           |                                                                          |                                                                        |                                                                   | 0.0101210.00                                |
|                                                             |                                         |                           |                                                                          |                                                                        |                                                                   |                                             |
| * Col. 7. Sec. V                                            | A. 5                                    |                           | momente                                                                  | 3                                                                      |                                                                   | 200                                         |
| Line 3. Sec. II                                             |                                         | INSTRUCTIONS              | TOTALS                                                                   |                                                                        |                                                                   |                                             |

#### Reference: Statewide Rule 56

Operator: fill out the following

Enter the Appropriate Number:

1 = Oil leases, or

2 = Gas wells

District No. 10

2

System Serial No. \_

Now, for part 2, we will check the Allocation checkbox to NO: Note that NO allocation takes place for tickets 9 and 10.

ALLOCATION NOTE: Do you wish to allocate producing properties for which no matching lease-permit numbers are found (worksheet Line 12) -- either in the RRC database or in your Customer-Supplied Leases-Wells page -- across Section V? These tickets amounts with neither lease number nor permit number will be allocated to those producing properties in Section V having valid leasespermits, using a "percentage of total" of current valid lease allocation for this month. For example, if Lease "My Lease" has 100 barrels of water for the month (representing 10% of all valid-found lease activity), and if there are 1000 total barrels of water for which leases cannot be found, then we will take 10% of the 1000 barrels of the unknown-lease water (= 100 barrels) and add to the known lease amount of 100 barrels, thus allocating a total of 200 barrels to "My Lease".

Finally, these **producing** properties for which **no matching leases-permits** are found will only be allocated **1.** Within the same matching RRC District and **2.** Within the same Lease Type (OIL or GAS).

For example, RRC District-LeaseType **8A-OIL** amounts with non-matching leases will only allocate across matching-leases from RRC District-LeaseType **8A-OIL** tickets. For more information, please follow the blog help link at page top.

See now the revised page with NO allocation for tickets 9 and 10 on next page.

🗆 YES

🗹 NO

#### SECTION V. ALLOCATION OF EXCESS SKIM LIQUID HYDROCARBONS TO PRODUCING PROPERTIES —INSTRUCTIONS—

 Include both slugs CREDITED back to producing property (Sec. II, line 9) and liquid hydrocarbons ALLOCATED back to producing property served by facility (Sec. II, line 10). Do NOT list or allocate back to non-producing properties such as plants, wash pits, reserve pits, etc.

Each district must be listed on a SEPARATE page if the system gathers from oil leases and/or gas wells in more than one district.

· Oil leases must be listed on one page and gas wells on a SEPARATE page if this system gathers from both oil leases and gas wells within one district.

 On each page, listings are to be alphabetically by field (Column 1) and then numerically by oil lease number (Column 4) if the page is for oil lease allocations or by gas well number (Column 4) if it is for gas well allocations.

Since all volumes must be reported in whole numbers, it may be necessary to adjust some allocations up or down one barrel to make the liquid hydrocarbon allocations (Column 5 total) equal the total to be
allocated (Section II, line 10).

| 2.                             | 3.                                                | 4.                                                                                                    |                                                                                                    | LIQUID HY                                                                                                    | DROCARBONS                                                                                                    | 7.                                                                                                    |
|--------------------------------|---------------------------------------------------|----------------------------------------------------------------------------------------------------|----------------------------------------------------------------------------------------------------|----------------------------------------------------------------------------------------------------|----------------------------------------------------------------------------------------------------|----------------------------------------------------------------------------------------------------|
| LEASE NAME OR<br>GAS WELL NAME | NAME OF OPERATOR OF LEASE                         | RRC<br>LEASE OR<br>ID. NO.                                                                                                    | 5.                                                                                                    | Allocated<br>to Lease or<br>Gas Well*                                                                                                    | 6. "Slugs" credited<br>to Lease or<br>Gas Well                                                                                                    | Water received<br>from Lease or<br>Gas Well                                                                                                    |
| JOHNSON                        | PRIDE ENERGY COMPANY                              | 06881                                                                                                    |                                                                                                    | 3                                                                                                    |                                                                                                    | 200                                                                                                    |
| JOHNSON SWD                    | WESTERN GULF OIL & GAS LLC                        | 13395                                                                                                    |                                                                                                    | 2                                                                                                    |                                                                                                    | 100                                                                                                    |
| 2                              |                                                   |                                                                                                    | _                                                                                                    |                                                                                                    |                                                                                                    | 018833                                                                                                    |
| a second second                | 10.20110.00.015                                   |                                                                                                    | +                                                                                                    |                                                                                                    |                                                                                                    | 16201                                                                                                    |
| A                              | Notice the state of the                           |                                                                                                    | +                                                                                                    |                                                                                                    | -                                                                                                    | SI BX N B                                                                                                    |
| a a size p                     | 19.38171755.91                                    |                                                                                                    | +                                                                                                    |                                                                                                    |                                                                                                    | 10383                                                                                                    |
|                                |                                                   |                                                                                                    | +                                                                                                    |                                                                                                    |                                                                                                    | 812580                                                                                                    |
|                                |                                                   |                                                                                                    | +                                                                                                    |                                                                                                    |                                                                                                    | ELCAS 3                                                                                                    |
|                                |                                                   |                                                                                                    | +                                                                                                    |                                                                                                    |                                                                                                    | ELS-LS                                                                                                    |
| 1 1 1 1 1 1 2 4 5              | LET HEALT A PLO                                   |                                                                                                    | +                                                                                                    |                                                                                                    |                                                                                                    | ALL PRIMACY                                                                                                    |
|                                | LESTER ST                                         |                                                                                                    |                                                                                                    |                                                                                                    |                                                                                                    |                                                                                                    |
|                                | 1111111031                                        |                                                                                                    | -                                                                                                    |                                                                                                    |                                                                                                    |                                                                                                    |
|                                | INSTRUCTIONS                                      | TOTALS                                                                                                    |                                                                                                    | 5                                                                                                    |                                                                                                    | 300                                                                                                    |
|                                | 2 LEASE NAME OR GAS WELL NAME JOHNSON JOHNSON SWD | 2 3.           LEASE NAME OR<br>GAS WELL NAME         NAME OF OPERATOR OF LEASE           JOHNSON         PRIDE ENERGY COMPANY           JOHNSON SWD         WESTERN GULF OIL & GAS LLC           Image: Company of the second second | 2 3. 4. RRC<br>LEASE NAME OR<br>GAS WELL NAME<br>JOHNSON PRIDE ENERGY COMPANY 06881<br>JOHNSON SWD WESTERN GULF OIL & GAS LLC 13395 | 2 3. 4. RRC LEASE NAME OR OAS WELL NAME OF OPERATOR OF LEASE ID NO. DO NO. DO N | 2     3.     4.     Liguid H3       LEASE NAME OR<br>GAS WELL NAME     NAME OF OPERATOR OF LEASE     RRC<br>LEASE OR<br>ID. NO.     5       JOHNSON     PRIDE ENERGY COMPANY     06881     3       JOHNSON SWD     WESTERN GULF OIL & GAS LLC     13395     2       Image: Strain Strain | 2.     3.     4.     LIQUID HYDROCARBONS       LEASE NAME OR<br>GAS WELL NAME     NAME OF OPERATOR OF LEASE     RC<br>LEASE OR<br>ID. NO.     Salucated<br>to Lease or<br>Gas Well*     Salucated<br>to Lease or<br>Gas Well*     Salucated<br>to Lease o |

3/7/2019

Operator: fill out the following

Enter the Appropriate Number:

1 = Oil leases, or

2 = Gas wells

District No. 04

1

System Serial No.

Now we return to the various page features, denoted by the RED Numbering:

#### **BLOG HELP**

**ITEM 1**: Click this blue help ? link to go to tutorials / PDF documentation for this specific page.

#### NO DATA COLLECTED FOR THIS MONTH

**ITEM 3**: In some situations, the Texas RRC will allow the submission of a P-18 Form with **no water received**. For example, a fire at a site could prevent any disposal activity for that month. By checking this box, **NO DATA COLLECTED FOR THIS MONTH**, and editing the with zeros the following fields in sections II, III, and IV:

You may produce page 1 of the P-18 report with zero values.

#### USING PREVIOUS MONTH ENDING BALANCE

ITEM 4: If you select this checkbox, the P-18 Data in Section III box 4: Liquid hydrocarbons in storage end of reporting period from the previous month for this Site will be retrieved and placed in Section III box 1: Liquid hydrocarbons in storage beginning of reporting period. This is simply a convenience. No durable data is changed at this point – it is just a UI web page copy. It is a previous ending balance copied to a current beginning balance in Section III.

If you click the button: SAVE P-18 DATA, this previous month ending balance will be permanently saved into the database as the beginning balance of the current month.

#### **RETRIEVE BUTTON**

**ITEM 5**: Retrieve P-18 Data from your edits and data in the Ticket Transactions 3.x page. Click to get the latest ticket changes from the Ticket Transactions grid. As soon as any ticket information is created, updated, or deleted in the Ticket Transactions 3.x page, it will immediately be available to the P18 page. However, you must manually click the green RETRIEVE P-18 DATA button to get this latest data for P18 creation. You may also click the blue recycle logo in Section II, box 2 for this same refresh action.

#### **SAVE P-18 DATA BUTTON**

ITEMS 6, 13: Click the blue SAVE P-18 DATA button to save all retrieved data and any changes you have made to values in this P18 form.

After any retrieval of data, or changes to any values in this form, you must press the blue SAVE P-18 DATA button so these changes are saved to the database and are available for P18 PDF creation.

#### **CREATE PDF BUTTON**

**ITEMS 7, 13**: Click the green CREATE PDF button to create the P18 report in PDF format. A new window/tab will open with the PDF P18 document inside and ready to be printed. If you want to save this PDF to a file, please print to a PDF as your printing destination, then save the file to your device. You may also retrieve all saved P18 PDFs (for up to 3 years) by going to page Disposals > Form P-18 PDF Archives.

#### **REFRESH DATA (RECYCLE LOGO)**

**ITEM 8**: Click the blue refresh icon to retrieve P-18 Data from your edits and data in the Ticket Transactions 3.x page. This does the same function as green RETRIEVE P-18 DATA button described in **ITEM 5**.

#### **ALLOCATED OIL IN SECTION V OF P18**

ITEM 9: The amount in Section II box 10 will be the total BBL of oil allocated across all leases in Section V.

#### WORKSHEET DATA

**ITEM 10**: Section II lines 11, 12, and 13 are for personal information, and are NOT part of the official P18 Report. They are merely a convenience to help better understand the makeup of water and oil allocations.

#### SUPPLEMENTAL ARITHMETIC CHECKS CHECKBOX

**ITEM 11:** Previously explained above an in P18 form page itself.

#### **ALLOCATION NOTE CHECKBOX**

ITEM 12: Previously explained above an in P18 form page itself.

#### **SECTION V WORKSHEET**

**ITEM 14**: Purely for math checks, etc. This worksheet is not part of the official P18 report. It is an HTML worksheet of Section V is not part of the official P-18. It is simply a worksheet showing allocation percentages of RRC-Verified Leases for Produced Water, based on the site and month you have chosen. The only entries that are shown in this worksheet are items from line 11: **Producing properties** for which **matching leases** are found in the Ticket Transactions page.

#### **REFRESH P-18 INFORMATION**

C Blue refresh icon will pull in any new information from ticket data stores. This is for convenience. It does the same function as the button click:

#### **ICONS AND SYMBOLS**

Toggling the 👁 icon will show/hide certain information. Clicking the 🕄 icon will send you to the Tanklogix blog where tutorials and other helps can be found for this page.

#### **OTHER INFORMATION**

#### Documentation Version / Author / Revision Date

**1** 3.1 / Greg Bagley / March 9, 2019